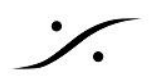

## MassCore システムで Foobar を起動して DSD ファイルを 視聴する方法

\* Foobar 及び そのコンポーネント、デコーダーは、著作権者および寄稿者によって提供されており、いかなる場合においても、著 者または寄稿者は、直接的、間接的、付随的、特別、例示的、または結果的損害(代替品またはサービスの調達、使用、データ、 または利益の損失を含みますがこれらに限定されません)に対して責任を負わないものとします。たとえそのような損害の可能性 について知らされていたとしても、契約上、厳格責任、または不法行為(過失またはその他を含む)にかかわらず、本ソフトウェア の使用から何らかの形で生じた原因および責任理論に基づくものとします。

## 準備

Foobar で DSDデータを再生するためには、下記の準備が必要です。 本文章では、以下の必要なファイルをインストールしてあるものとして説明します。 下記リンクは、弊社で試験を行ったバージョンがリンクされていますが、インストールの際は最新バージョンをお 試しください。

コンポーネントのインストールは、<u>ここ</u>をご覧ください。

Foobar 2000 v2(以降)のインストール

MAD(V2以降)のインストール

□ Foobar に foo out asio.fb2k-component をインストールする

□ Foobar に foo dsd processor.fb2k-component をインストールする

□ Foobar に foo input sacd.fb2k-component をインストールする

注意:"foo dsd processor.fb2k-component"と"foo input sacd.fb2k-component"は、" foo input sacd-x.x.x.zip"に同梱されています。

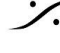

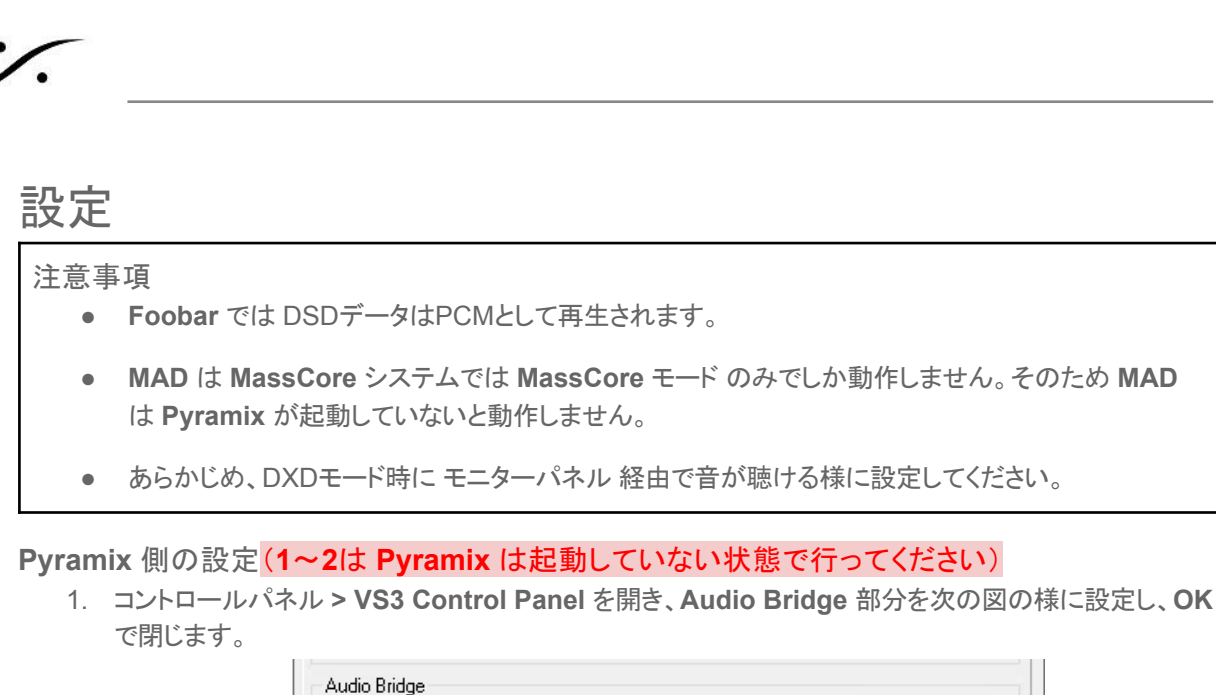

| <ul> <li>Disable</li> </ul>            | Number of Channels (I/U)                             |
|----------------------------------------|------------------------------------------------------|
| MT ASID Bridge Host                    | t                                                    |
| (to create a virtual AS)               | 10 Device in the system)                             |
| <ul> <li>Secondary ASID Hard</li></ul> | dware Connection                                     |
| (to connect to an existing)            | sting Audio Device in the system as a secondary I/D) |
| O Rewire Mixer Mode (t                 | o create a Rewire Mixer in the system)               |

2. 次に MAD Panel を開き、Advanced Settings を開き、Bridge を "2" に設定します(ステレオ時)。

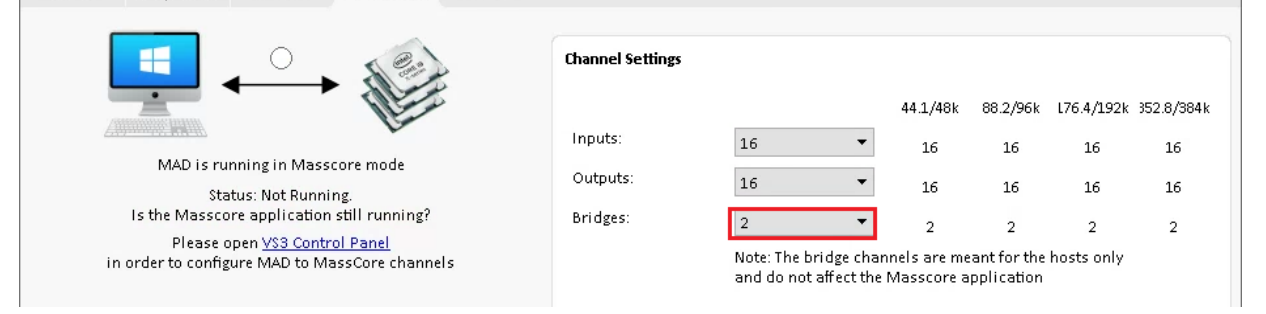

- 3. Pyramix を起動して、DXD プロジェクトを開きます。
- 4. Monitor パネルを開きます。

| 📕 Monitor !     |                  |    | _    | Monitor !     | Configure | Externals | Talkback  | X |
|-----------------|------------------|----|------|---------------|-----------|-----------|-----------|---|
| Sources         | Selected Sources |    |      | elected Outpu | ıt        | 0         | utput     |   |
| H MB1 (Mix Bus) | <                | >> | रद 🗌 | Stereo        | >>        | 0.        | 0 dB      |   |
|                 | <<               | >> | <<   | Main          | >>        | 1         |           |   |
|                 |                  |    |      | _             | _         | r C       |           |   |
|                 |                  |    |      |               |           | N. N.     | d'        |   |
|                 |                  |    |      |               |           |           |           |   |
|                 |                  |    |      |               |           | Mute      | Dim       |   |
|                 |                  |    |      |               |           | Maste     | er Output |   |
|                 |                  |    |      |               |           |           |           |   |
|                 |                  |    |      |               |           |           |           |   |
|                 |                  |    |      |               |           |           |           |   |
|                 |                  |    |      |               |           |           |           |   |

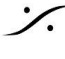

. dsp Japan Ltd, 4-8-5 Nakameguro, Meguro-ku, Tokyo 153-0061 T: 03-5723-8181 F: 03-3794-5283 U: http://www.dspj.co.jp

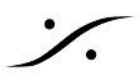

- 5. ① Ext. Machine を開き、"New" をクリックして新しいマシンを作成してください。
  - ② 適当な名前を付けます(この例では "Foobar" と名付けています)。
  - ③ その入力を MT ASIO Bridge の 1(AB1) と 2(AB2) に割り振ります。

|   | 🔲 Externals              |                 | -             |           |            |              |       |       |      |          |              |             |       | 11 |   |
|---|--------------------------|-----------------|---------------|-----------|------------|--------------|-------|-------|------|----------|--------------|-------------|-------|----|---|
| 1 | Ext. Machines<br>New     | Input<br>(curre | Patc<br>ently | h:<br>for | DXI        | ) sa         | mpl   | e ra  | tes) |          |              |             |       |    |   |
|   | Delete<br>Move Up        |                 | L             | С         | R          | عا           | Rs    | LFE   | Lo   | Ro       | Cs           | SI          | Sr    | WI | W |
|   | Move Down                |                 | AB1           | ÷         |            |              |       | 4     |      |          | -            | -           |       |    |   |
|   |                          |                 | _             |           | Set<br>Nor | t Inpu<br>ne | t Coi | nnect | ion  |          |              |             |       |    | _ |
| 2 | Available Ext.<br>Foobar |                 |               |           | MT         | ASIC         | ) Bri | dge   | _    | ▶<br>▶ N | AT AS<br>(AB | SIO B<br>1) | ridge |    |   |
|   |                          |                 |               |           |            |              |       |       |      | 2        | (AB          | 2)          |       |    |   |
|   |                          |                 | 3             | D         |            |              |       |       |      |          |              |             |       |    |   |

- 6. "Monitor!" をクリックして Monitor パネルに戻り、
- 7. 左下の "Busses" を2回クリックして "Busses / Externals" に表示を変え、
- 8. "Foobar" をクリックで選択しておきます。

| 🧧 Monitor !       |                  |         | Monitor ! Configure | Externals Talkback 🛛 |
|-------------------|------------------|---------|---------------------|----------------------|
| Sources           | Selected Sources | 5       | Selected Output     | Output               |
| 📻 🔚 MB1 (Mix Bus) | <                |         | Stereo >>           | 0.0 dB               |
|                   | << Foobar        |         | Main >>             |                      |
|                   |                  |         |                     |                      |
|                   |                  |         |                     | e e                  |
|                   |                  |         |                     |                      |
|                   |                  |         |                     | Mute Dim             |
|                   |                  |         |                     | Master Output        |
|                   |                  |         |                     |                      |
|                   |                  |         |                     |                      |
|                   |                  |         |                     |                      |
| <b>F</b> oobar    |                  |         |                     |                      |
|                   |                  |         |                     |                      |
|                   |                  |         |                     |                      |
|                   |                  |         |                     |                      |
|                   |                  |         |                     |                      |
|                   |                  |         |                     |                      |
|                   |                  |         |                     |                      |
|                   |                  |         |                     |                      |
|                   |                  |         |                     |                      |
| Buses / Externals | Link Off LFE Man | Solo IP | SoloX Phase RS      |                      |

9. モニターボリュームをある程度上げておくことを忘れないでください。

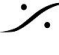

Contraction Contraction Contra T: 03-5723-8181 F: 03-3794-5283 U: http://www.dspj.co.jp

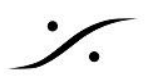

## 注意1

DXD モードで、プロジェクトの音を Monitor パネルから音を聴くには、 Monitor パネルの Configure で正しく スピーカーに接続された回線を設定しておく必要があります。

下図の例では、MassCore Output 1/2 を Horus の HP に接続しています。

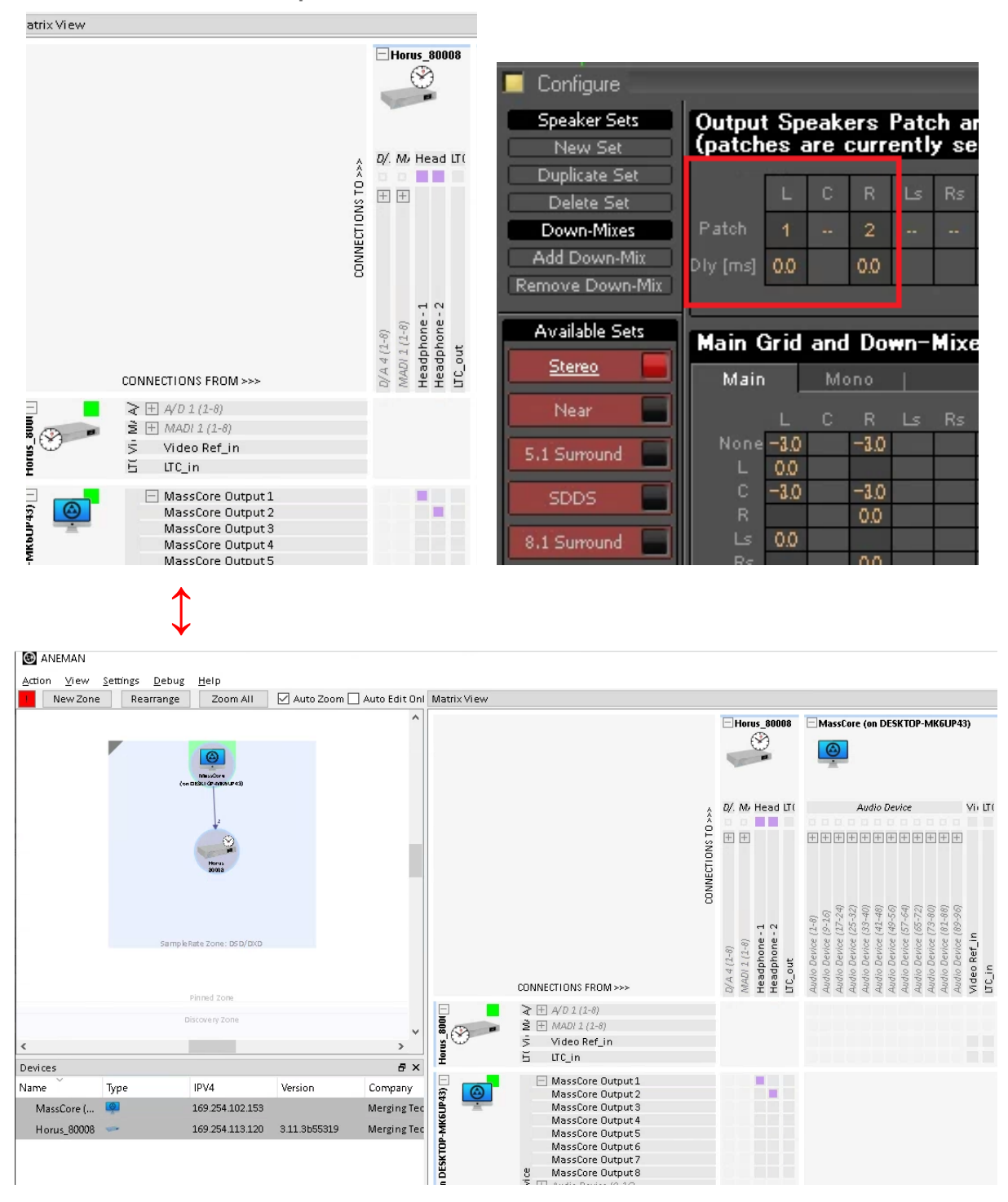

. dsp Japan Ltd, 4-8-5 Nakameguro, Meguro-ku, Tokyo 153-0061 T: 03-5723-8181 F: 03-3794-5283 U: http://www.dspj.co.jp

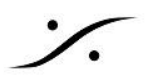

## 注意 2

Mixer の Output は、Monitor パネル で使用する回線に重複して割り当てないようにしてください。

① Mixer の Buss Output の数字が無い、または ② 別の数字にアサインされている ようにしてください。

この③数字がオレンジ色の場合、回線が重複してアサインされていることを示します。

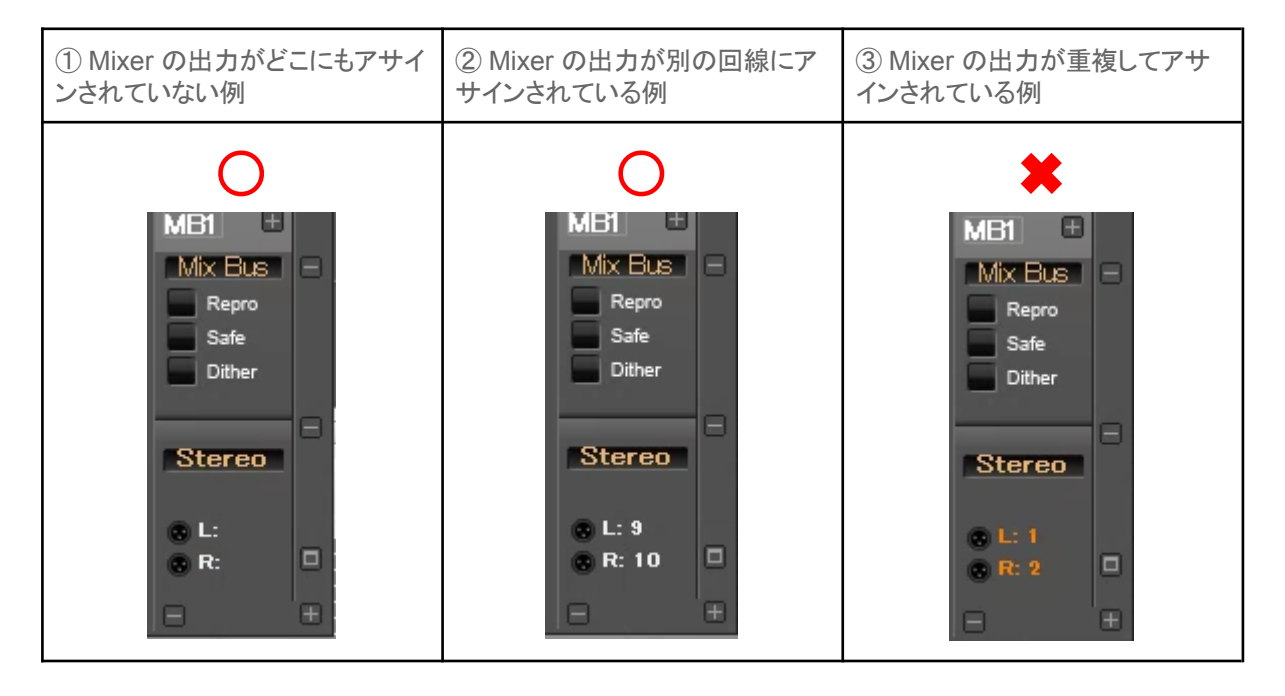

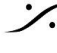

: dsp Japan Ltd, 4-8-5 Nakameguro, Meguro-ku, Tokyo 153-0061 T: 03-5723-8181 F: 03-3794-5283 U: http://www.dspj.co.jp

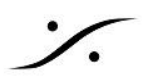

Foobar 側の設定

- 1. Foobar を起動します(Pyramix は起動したままにしておいてください)。
- 2. File > Preference を開きます。
- 3. Playback > DSP Manager を開きます。
- 4. 右欄の Resample (Retro Arch) の "+" をクリックして、左欄に表示させます。

| Preferences: DSP Manager |                                      |                              | ? ×               |  |  |  |  |  |
|--------------------------|--------------------------------------|------------------------------|-------------------|--|--|--|--|--|
| Components               | Active DSPs                          | Available DSPs               |                   |  |  |  |  |  |
| - Keyboard Shortcuts     | Resampler (RetroArch): 352800 Hz 🛛 🗡 | Advanced Limiter             | +                 |  |  |  |  |  |
| > Media Library          |                                      | Convert mono to stereo       | +                 |  |  |  |  |  |
| - Networking             |                                      | Convert stereo to 4 channels | +                 |  |  |  |  |  |
| · Playback               |                                      | Crossfader                   | +                 |  |  |  |  |  |
| - Decouling              |                                      | Downmix channels to mono     | +                 |  |  |  |  |  |
| > ·Output                |                                      | Downmix channels to stereo   | +                 |  |  |  |  |  |
| Shell Integration        |                                      | Equalizer                    | +                 |  |  |  |  |  |
| > ·Tools                 |                                      | Hard -6dB limiter            | +                 |  |  |  |  |  |
| - Advanced               |                                      | Meier Crossfeed              | +                 |  |  |  |  |  |
|                          |                                      | Move stereo to rear channels | +                 |  |  |  |  |  |
|                          |                                      | Resampler (dBpoweramp(SSBC)  | +                 |  |  |  |  |  |
|                          |                                      | Resampler (RetroArch)        |                   |  |  |  |  |  |
|                          |                                      | Reverse stereo chappels      | $\mathbf{\nabla}$ |  |  |  |  |  |
|                          |                                      | Skin Silence                 |                   |  |  |  |  |  |
|                          |                                      |                              |                   |  |  |  |  |  |
|                          |                                      | Upraix to 7.1                |                   |  |  |  |  |  |
|                          |                                      | Opmix to 7.1                 | +                 |  |  |  |  |  |
|                          |                                      |                              |                   |  |  |  |  |  |
|                          |                                      |                              |                   |  |  |  |  |  |
|                          |                                      |                              |                   |  |  |  |  |  |
|                          | DSP chain presets                    |                              |                   |  |  |  |  |  |
|                          |                                      | ✓ Load Save                  | Delete            |  |  |  |  |  |
|                          |                                      |                              |                   |  |  |  |  |  |
|                          | Reset all Reset page                 | OK Cancel                    | Apply             |  |  |  |  |  |

- 5. 左欄に入った "Resample (Retro Arch)" をダブルクリックして、Configuration を表示させます。
- 6. Target sample rate を DXD の 352800 に設定します("Quality: "は適当に設定してください)。

| RetroArch resample      | r configuration    |          | ×                         |
|-------------------------|--------------------|----------|---------------------------|
| Target sample rate:     | 352800 V Hz        | Quality: | Normal 🗸                  |
| Fast sinc interpolation | n, SNR about 70 dB |          | Lowest<br>Lower<br>Normal |
| Exclude rates:          |                    |          | Highest                   |
|                         |                    |          |                           |

7. OK で閉じます。

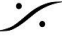

: dsp Japan Ltd, 4-8-5 Nakameguro, Meguro-ku, Tokyo 153-0061 T : 03-5723-8181 F : 03-3794-5283 U : http://www.dspj.co.jp

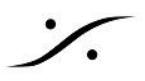

- 8. 次に、その下にある "Output" をクリックして開きます。
- 9. Device の欄に "ASIO: Merging Audio Device" を選択します。

| Preferences: Output |                               |                         |                            | ?             | ×    |
|---------------------|-------------------------------|-------------------------|----------------------------|---------------|------|
| ; Components        | Device                        |                         |                            |               |      |
| > ·Display          |                               |                         |                            |               |      |
| Keyboard Shortcuts  | ASIO : Merging Audio Device   |                         |                            |               | ~    |
| > Media Library     | More options                  |                         |                            |               |      |
| ··· Networking      |                               |                         |                            |               |      |
|                     | Duffen len eth                |                         |                            |               |      |
| - DSP Manager       | Buller lengtri                |                         |                            |               |      |
| Output              |                               |                         |                            |               |      |
| Shell Integration   |                               | 1000 ms                 |                            |               |      |
| > Tools             | Warping: setting too low buff | er length may cause som | e visualization effects to | n ston workir | 10.  |
|                     |                               |                         |                            |               |      |
|                     |                               |                         |                            |               |      |
|                     | Fading                        |                         |                            |               |      |
|                     | _                             |                         |                            |               |      |
|                     | Enable smooth seeking, pause  | and volume changes      |                            |               |      |
|                     | Event                         | Fade in                 | Fade out                   |               | ^    |
|                     | Pause and stop                | 100 ms                  | 100 ms                     |               |      |
|                     | Seek                          | 100 ms                  | 100 ms                     |               |      |
|                     | Manual track change           | 100 ms                  | 100 ms                     |               | × .  |
|                     |                               |                         |                            |               |      |
|                     | Fade in:                      |                         |                            |               |      |
|                     |                               |                         |                            |               |      |
|                     | Fade out:                     |                         |                            |               |      |
|                     |                               |                         |                            |               |      |
|                     |                               |                         |                            | _             |      |
|                     | Reset all Reset page          |                         | OK Cancel                  | Ap            | pply |

10. OK で Preference を閉じます。

以上の設定で、Foobar の Playlist に入れた DSD 音源を Merging社製 DAC で視聴することができます。

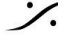

Contraction Contraction Contra T : 03-5723-8181 F : 03-3794-5283 U : http://www.dspj.co.jp